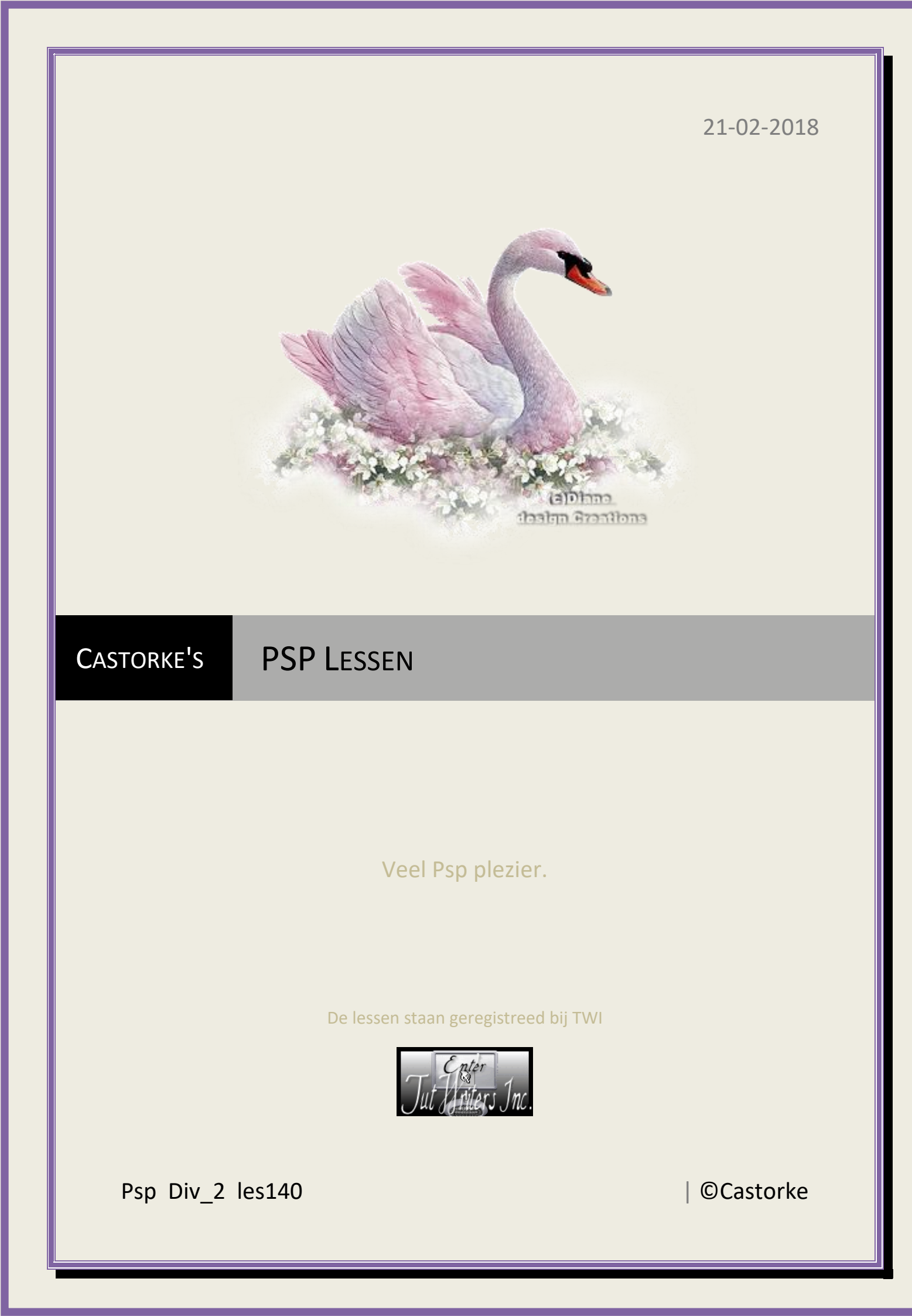

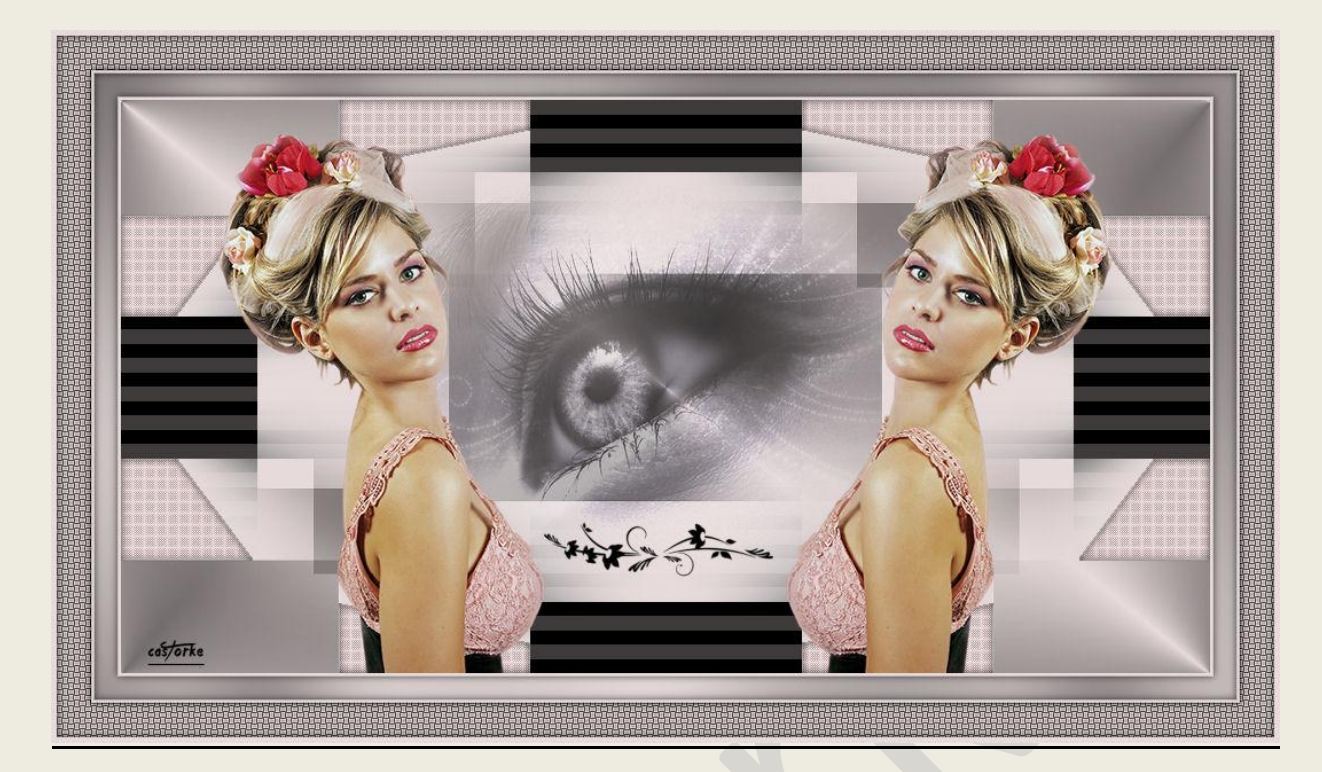

## PSP - Les 140

Is door mezelf gemaakt met psp9 kan best met een ander PSP programma gemaakt worden. Iedere gelijkenis berust op louter toeval.

> <u>Materiaal</u>: Tubes van Castorke. Brush @M&M Floral\_002

> > Credits vind je hier.

Met dank aan de tubeuses. Respecteer hun werk aub! Zonder hen was deze les niet tot stand gekomen.

## Materiaal

<u>Filters</u>: \*\*\* GraphicPlus/ <u>Cross Shadow</u> en <u>Weaver</u>, \*\*\*Penta.Com/ Dot and Cross, \*\*\*Transparancy/ Set transparancy, \*\*\*Toadies/ Look Butthead, a TV!... Importeer deze \*\*\* filters in Unlimited 2.0

http://www.castorke.be/tutorial/div\_2/tutorial\_diversen\_9.html

Pagina 2 van 2

- 1. Open **nieuwe afbeelding** 950 x 500 transparant.
- 2. Kleuren: Vg-kleur: #e8dbdbAg-kleur: #zwartVul met Radiaal verloop.

| ● Kleur 🕕 Verloop  | Patroon                                |
|--------------------|----------------------------------------|
| Voorgrond-achtergr | ond                                    |
|                    | Hoek:                                  |
|                    | 309                                    |
| ×                  | +<br>Herhaling                         |
|                    | 3                                      |
|                    | 2                                      |
|                    |                                        |
| Bewerken.          | Comker                                 |
| Bewerken.          | Domker                                 |
| Bewerken.          | Domker                                 |
| Bewerken.          | DStORKE                                |
| Bewerken.          | Dorker<br>Brandpunt                    |
| Bewerken.          | Brandpunt<br>Horizontaa                |
| Bewerken.          | Brandpunt<br>Horizontaa                |
| Bewerken.          | Brandpunt<br>Horizontaal<br>Verticaal: |

- 3. Effecten/ insteekfilters/ unlimited2/ Transparancy/ Set Transparancy 128.
- 4. Afbeelding/ Formaat wijzigen 53% Formaat van alle lagen NIET aanvinken.
- 5. Effecten/ afbeeldingseffecten/ Naadloze herhaling. Std. instellingen.
- 6. Nieuwe rasterlaag.
- 7. Vul met VG-kleur #e8dbdb
- 8. Lagen/ Schikken/ Omlaag verplaatsen.
- 9. Samenvoegen/ alle lagen samenvoegen.
- 10. Lagen/ Laag maken van achtergrondlaag.
- 11. Afbeelding/ Formaat wijzigen 75%
- Formaat van alle lagen NIET aanvinken.
- 12. Effecten/ afbeeldingseffecten/ Naadloze herhaling. Std. instellingen.
- 13. Nieuwe rasterlaag.
- 14. Vul met AG-Kleur #0000000 zwart
- 15. Verplaats één laag naar onder.
- Effecten/ insteekfilters/ unlimited2/ Toadies/ Look Butthead, a TV!... std instel.
  13, 128, 115, 69

http://www.castorke.be/tutorial/div\_2/tutorial\_diversen\_9.html

- 17. Nieuwe rasterlaag.
- 18. Vul met VG-kleur #e8dbdb
- 19. Lagen/ Schikken/ Omlaag verplaatsen.
- 20. Activeer raster 1
- 21. Open Castorke\_les139\_deco.
- 22. Kopieer en plak als nieuwe laag op je werk.
- 23. Activeer de toverstaf zet modus op toevoegen, tolerantie op **30** en klik in de 8 vormen.
- 24. Activeer raster 1
- 25. Effecten/ insteekfilters/ unlimited2/ Penta.Com/ Dot and Cross std.instell.
- 26. Effecten/ Randeffecten/ Accentueren.
- 27. Nieuwe rasterlaag.
- 28. Open cas\_tube\_6\_eye\_2\_04062011
- 29. Kopieer en plak op je werk.
- 30. Formaat wijzigen 80%
- 31. Formaat van alle lagen NIET aanvinken.
- 32. Zet op zijn plaats.
- 33. Open tube cas\_tube\_2\_6\_dame\_160211p Verwijder de naam.
- 34. Kopieer en plak als nieuwe laag op je werk.
- 35. Afbeelding/ Formaat wijzigen 4 X 85% Formaat van alle lagen NIET aanvinken.
- 36. Zet op zijn plaats.
- 37. Effecten/ 3-D effecten/ Slagschaduw min -7, min -7, 30, 50
- 38. Dupliceer de laag.
- 39. Afbeelding/ Spiegelen.
- 40. Afbeelding/ Randen toevoegen 3px achtergrondkleur.
- 41. Plaats je naam of watermerk.
- 42. Lagen/ Samenvoegen/ Alle lagen samenvoegen/
- 43. Opslaan als .jpg

Zo dat was het ik hoop dat je er van genoten hebt.

Ben benieuwd naar je werk. Stuur het me in originele grootte.

Plaats ik het bij de andere werkjes. Hier

Vermeld wel je naam, het lesnummer, titel. Succes !

Vraagjes mag je me altijd <u>mailen....</u>

PSP\_div2\_les\_140

©Castorke

21/02/2018

Het is verboden deze les geheel of gedeeltelijk te kopiëren. De lessen staan geregistreed bij TWI

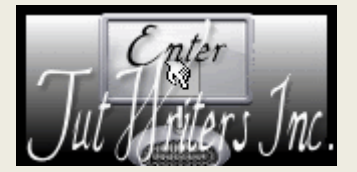

·····

http://www.castorke.be/tutorial/div\_2/tutorial\_diversen\_9.html